# 

## Rotina da Unidade Web Consumo Planejado x Realizado

**JULHO 2023** 

**ROTUNIWEB11V2** 

Rotina da Unidade Web – Consumo Planejado x Realizado

## Sumário

| 1.<br>2. | Vi<br>O | Visão geral<br>Objetivo |    |    |     |      |      |      |       |     |   |  |  |  |  |  | <br>04<br>05 |         |  |  |
|----------|---------|-------------------------|----|----|-----|------|------|------|-------|-----|---|--|--|--|--|--|--------------|---------|--|--|
| 3.       | C       | ons                     | um | οP | lan | ejao | do > | k Re | ealiz | zad | 0 |  |  |  |  |  | <br>         | <br>.06 |  |  |
|          |         |                         |    |    |     |      |      |      |       |     |   |  |  |  |  |  |              |         |  |  |
|          |         |                         |    |    |     |      |      |      |       |     |   |  |  |  |  |  |              |         |  |  |
|          |         |                         |    |    |     |      |      |      |       |     |   |  |  |  |  |  |              |         |  |  |
|          |         |                         |    |    |     |      |      |      |       |     |   |  |  |  |  |  |              |         |  |  |
|          |         |                         |    |    |     |      |      |      |       |     |   |  |  |  |  |  |              |         |  |  |
|          |         |                         |    |    |     |      |      |      |       |     |   |  |  |  |  |  |              |         |  |  |
|          |         |                         |    |    |     |      |      |      |       |     |   |  |  |  |  |  |              |         |  |  |
|          |         |                         |    |    |     |      |      |      |       |     |   |  |  |  |  |  |              |         |  |  |
|          |         |                         |    |    |     |      |      |      |       |     |   |  |  |  |  |  |              |         |  |  |
|          |         |                         |    |    |     |      |      |      |       |     |   |  |  |  |  |  |              |         |  |  |
|          |         |                         |    |    |     |      |      |      |       |     |   |  |  |  |  |  |              |         |  |  |
|          |         |                         |    |    |     |      |      |      |       |     |   |  |  |  |  |  |              |         |  |  |
|          |         |                         |    |    |     |      |      |      |       |     |   |  |  |  |  |  |              |         |  |  |
|          |         |                         |    |    |     |      |      |      |       |     |   |  |  |  |  |  |              |         |  |  |
|          |         |                         |    |    |     |      |      |      |       |     |   |  |  |  |  |  |              |         |  |  |
|          |         |                         |    |    |     |      |      |      |       |     |   |  |  |  |  |  |              |         |  |  |
|          |         |                         |    |    |     |      |      |      |       |     |   |  |  |  |  |  |              |         |  |  |
|          |         |                         |    |    |     |      |      |      |       |     |   |  |  |  |  |  |              |         |  |  |
|          |         |                         |    |    |     |      |      |      |       |     |   |  |  |  |  |  |              |         |  |  |
|          |         |                         |    |    |     |      |      |      |       |     |   |  |  |  |  |  |              |         |  |  |
|          |         |                         |    |    |     |      |      |      |       |     |   |  |  |  |  |  |              |         |  |  |
|          |         |                         |    |    |     |      |      |      |       |     |   |  |  |  |  |  |              |         |  |  |
|          |         |                         |    |    |     |      |      |      |       |     |   |  |  |  |  |  |              |         |  |  |
|          |         |                         |    |    |     |      |      |      |       |     |   |  |  |  |  |  |              |         |  |  |

| R | lotin | a da | Unic | dade | Web | o – C | ons | umo | Plar | nejao | lo x I | Reali | zado | ) |  |  |  |  |  |
|---|-------|------|------|------|-----|-------|-----|-----|------|-------|--------|-------|------|---|--|--|--|--|--|
|   |       |      |      |      |     |       |     |     |      |       |        |       |      |   |  |  |  |  |  |
|   |       |      |      |      |     |       |     |     |      |       |        |       |      |   |  |  |  |  |  |
|   |       |      |      |      |     |       |     |     |      |       |        |       |      |   |  |  |  |  |  |
|   |       |      |      |      |     |       |     |     |      |       |        |       |      |   |  |  |  |  |  |
|   |       |      |      |      |     |       |     |     |      |       |        |       |      |   |  |  |  |  |  |
|   |       |      |      |      |     |       |     |     |      |       |        |       |      |   |  |  |  |  |  |
|   |       |      |      |      |     |       |     |     |      |       |        |       |      |   |  |  |  |  |  |
|   |       |      |      |      |     |       |     |     |      |       |        |       |      |   |  |  |  |  |  |
|   |       |      |      |      |     |       |     |     |      |       |        |       |      |   |  |  |  |  |  |
|   |       |      |      |      |     |       |     |     |      |       |        |       |      |   |  |  |  |  |  |
|   |       |      |      |      |     |       |     |     |      |       |        |       |      |   |  |  |  |  |  |
|   |       |      |      |      |     |       |     |     |      |       |        |       |      |   |  |  |  |  |  |
|   |       |      |      |      |     |       |     |     |      |       |        |       |      |   |  |  |  |  |  |
|   |       |      |      |      |     |       |     |     |      |       |        |       |      |   |  |  |  |  |  |
|   |       |      |      |      |     |       |     |     |      |       |        |       |      |   |  |  |  |  |  |
|   |       |      |      |      |     |       |     |     |      |       |        |       |      |   |  |  |  |  |  |
|   |       |      |      |      |     |       |     |     |      |       |        |       |      |   |  |  |  |  |  |
|   |       |      |      |      |     |       |     |     |      |       |        |       |      |   |  |  |  |  |  |
|   |       |      |      |      |     |       |     |     |      |       |        |       |      |   |  |  |  |  |  |
|   |       |      |      |      |     |       |     |     |      |       |        |       |      |   |  |  |  |  |  |
|   |       |      |      |      |     |       |     |     |      |       |        |       |      |   |  |  |  |  |  |
|   |       |      |      |      |     |       |     |     |      |       |        |       |      |   |  |  |  |  |  |
|   |       |      |      |      |     |       |     |     |      |       |        |       |      |   |  |  |  |  |  |
|   |       |      |      |      |     |       |     |     |      |       |        |       |      |   |  |  |  |  |  |
|   |       |      |      |      |     |       |     |     |      |       |        |       |      |   |  |  |  |  |  |
|   |       |      |      |      |     |       |     |     |      |       |        |       |      |   |  |  |  |  |  |
|   |       |      |      |      |     |       |     |     |      |       |        |       |      |   |  |  |  |  |  |
|   |       |      |      |      |     |       |     |     |      |       |        |       |      |   |  |  |  |  |  |
|   |       |      |      |      |     |       |     |     |      |       |        |       |      |   |  |  |  |  |  |
|   |       |      |      |      |     |       |     |     |      |       |        |       |      |   |  |  |  |  |  |
|   |       |      |      |      |     |       |     |     |      |       |        |       |      |   |  |  |  |  |  |
|   |       |      |      |      |     |       |     |     |      |       |        |       |      |   |  |  |  |  |  |
|   |       |      |      |      |     |       |     |     |      |       |        |       |      |   |  |  |  |  |  |

## 

Rotina da Unidade Web - Consumo Planejado x Realizado

### 1. Visão Geral

O objetivo do curso de Rotina da Unidade é oferecer as orientações para que o gerente de unidade utilize o sistema e conheça as rotinas diárias e periódicas.

Neste material, será abordada a rotina do cardápio descentralizado, por meio da qual a matriz elabora o cardápio e a unidade tem autonomia para realizar possíveis ajustes.

O sistema ainda apresenta outros modelos de configuração do cardápio que variam de acordo a forma de trabalho da empresa, como o cardápio livre, elaborado diretamente pelo gerente da unidade, e o cardápio padronizado, em que a matriz gera o mesmo cardápio para várias unidades.

Assim, será possível realizar um melhor gerenciamento dos processos de sua cozinha industrial.

#### 2. Objetivo

O objetivo do relatório de Consumo Planejado x Realizado é validar as quantidades de produtos planejados e realizados no cardápio das unidades. A partir dessa análise, é possível identificar se as quantidades planejadas no cardápio estão de acordo com a realidade das unidades.

Por ser um relatório que emite dados de movimentação em tempo real, ele possibilita uma tomada de decisão mais rápida. Além da validação das quantidades e dos produtos, pode-se conferir se o número de comensais planejados está em conformidade com o número de comensais efetivos.

O relatório de Consumo Planejado x Realizado se torna mais eficiente quando transmitido diariamente.

### 3. Consumo Planejado x Realizado

No canto superior esquerdo da tela, clique no ícone do menu lateral. Esse acesso também pode ser feito por meio de um atalho, pressionando as teclas Ctrl e M simultaneamente.

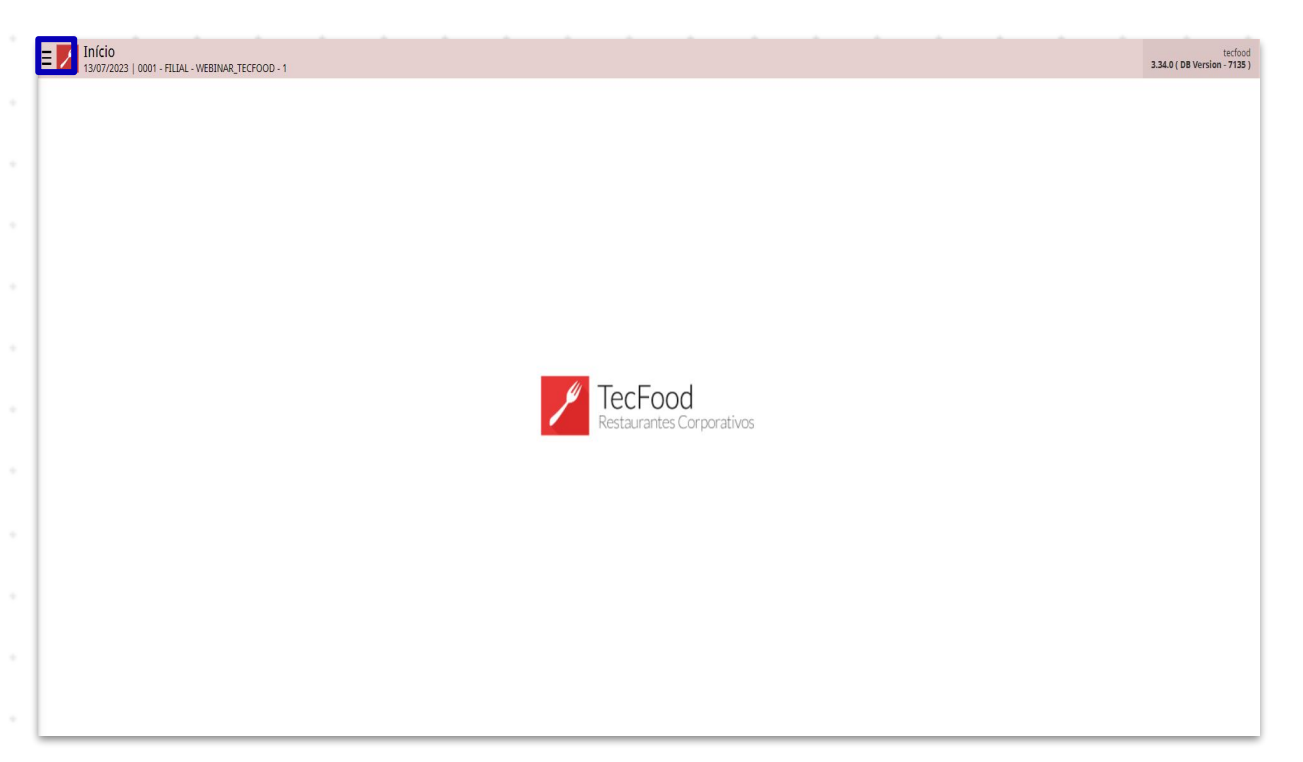

No campo Pesquisar, digite: Consumo Planejado x Realizado. Clique na opção que corresponde ao caminho Custos  $\rightarrow$  Relatórios  $\rightarrow$  Cardápio.

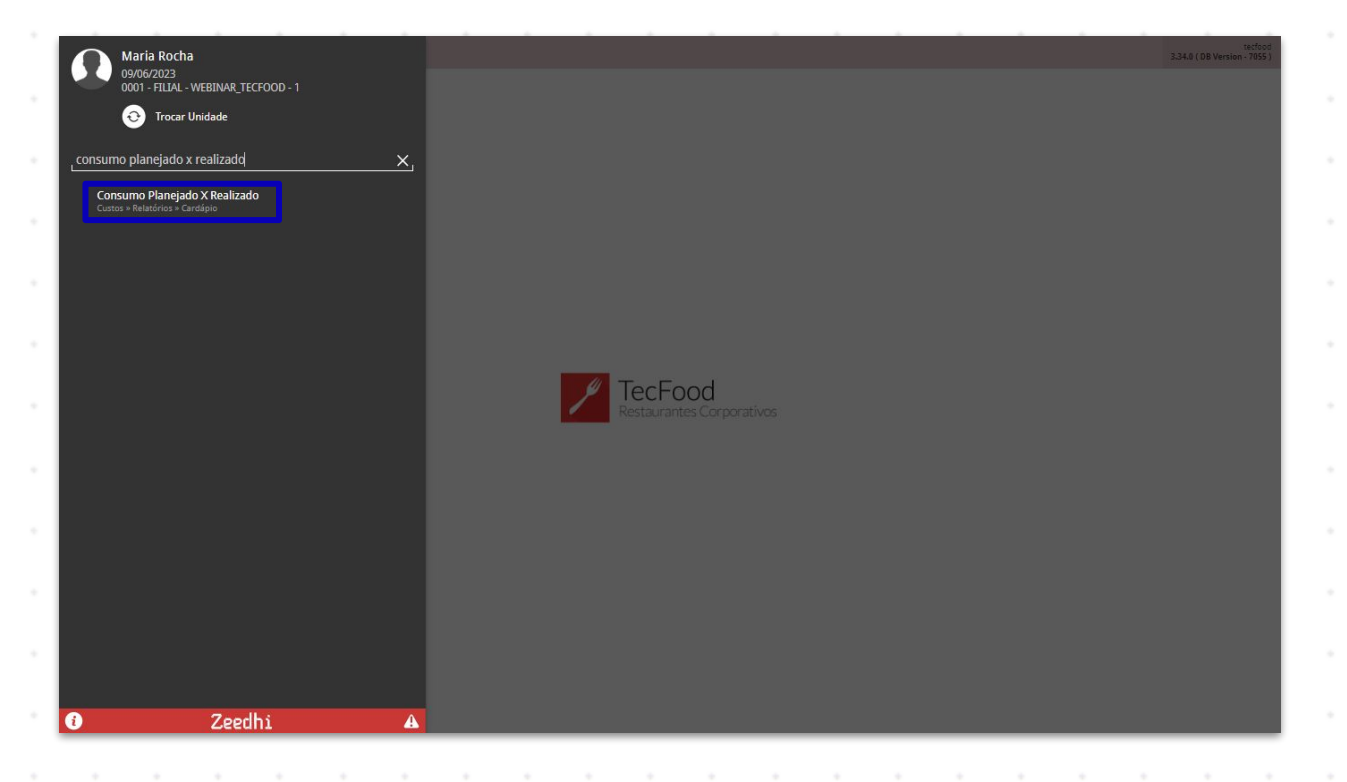

#### TEKNISA

O sistema exibirá uma tela para o preenchimento dos campos de acordo com as informações desejadas no relatório. Complete com os dados:

| E Consumo          | Planejado X Rea<br>0001 - FILIAL - WEBINAR | lizado<br>r_tecfood - 1 |      |      |                  |         |             |    |      |     |     | Access Co | ontrol | CUS<br>1.38.0 ( DB Version - 6897 ) |
|--------------------|--------------------------------------------|-------------------------|------|------|------------------|---------|-------------|----|------|-----|-----|-----------|--------|-------------------------------------|
| Tipo de Relatório  | 2                                          |                         |      |      |                  |         |             |    |      |     |     |           |        |                                     |
| Consumo Planejad   | lo X Realizado (por S                      | ierviço)                |      |      |                  |         |             |    |      |     |     |           |        | $\sim$                              |
| Unidade 😜          |                                            |                         |      |      |                  |         |             |    |      |     |     |           |        | Compo obrigatório                   |
| Procurar           |                                            |                         |      |      |                  |         |             |    |      |     |     |           |        |                                     |
| Período 😜 😝        |                                            |                         |      |      |                  |         |             |    |      |     |     |           |        | Campo obrigatório                   |
| A partir de _/_/_  | Para _/_/_                                 |                         |      |      |                  |         |             |    |      |     |     |           |        |                                     |
| Grupo de Serviços  |                                            |                         |      |      |                  |         |             |    |      |     |     |           |        |                                     |
|                    |                                            |                         |      |      |                  |         |             |    | (    | Q 🗸 | Tod |           |        |                                     |
| Serviço            |                                            |                         |      |      |                  |         |             |    | (    |     | Tod |           |        |                                     |
| Produto Inicial O  |                                            |                         |      |      | 100 mm           | Produto | Final 😜     |    |      |     |     |           |        |                                     |
| Procurar           |                                            |                         |      |      | Campo obrigatóri | Procur  | ar          |    |      |     |     |           |        | Campo obrigatório                   |
| Agrupar Nível 😜    |                                            |                         |      |      |                  | Diferen | ca(%) Acima | de |      |     |     |           |        |                                     |
| 0                  |                                            |                         |      |      |                  | 0,00    |             |    |      |     |     |           |        |                                     |
| Diferença Pela Qua | antidade 😜                                 |                         |      |      |                  | Ordena  | ção         |    |      |     |     |           |        |                                     |
| Per Capita         |                                            |                         |      |      |                  | 🔵 Có    | digo        |    |      |     |     |           |        |                                     |
| Total              |                                            |                         |      |      |                  | () Alf  | abética     |    |      |     |     |           |        |                                     |
|                    |                                            |                         |      |      |                  |         |             |    |      |     |     |           |        |                                     |
|                    |                                            |                         |      |      |                  |         |             |    |      |     |     |           |        |                                     |
|                    |                                            |                         |      |      |                  |         |             |    |      |     |     |           |        |                                     |
|                    |                                            |                         |      |      |                  |         |             |    |      |     |     |           |        |                                     |
|                    |                                            |                         |      |      |                  |         |             |    |      |     |     |           |        |                                     |
|                    |                                            |                         |      |      |                  |         |             |    |      |     |     |           |        |                                     |
|                    |                                            |                         |      |      |                  |         |             |    |      |     |     |           |        |                                     |
|                    |                                            |                         |      |      |                  |         |             |    |      |     |     |           |        |                                     |
|                    |                                            |                         |      |      |                  |         |             |    |      |     |     |           |        |                                     |
|                    |                                            |                         |      |      |                  |         |             |    |      |     |     |           |        |                                     |
|                    |                                            |                         |      |      |                  |         |             |    |      |     |     |           |        |                                     |
|                    |                                            |                         | <br> | <br> |                  |         |             |    | <br> | _   |     |           |        | Relatório                           |
|                    |                                            |                         |      |      |                  |         |             |    |      |     |     |           |        | Relation to                         |
|                    |                                            |                         |      |      |                  |         |             |    |      |     |     |           |        |                                     |

**Tipo de Relatório**: selecione uma das opções disponíveis:

- Consumo Planejado x Realizado (Por Serviço ou Grupo de Serviços): o relatório apresentará um comparativo dos dados de consumo planejado e realizado totais e as informações per capita por serviço ou grupo de serviços.
- Consumo Realizado (Analítico/Serviço ou Grupo de Serviços): essa modalidade informa a quantidade total e per capita realizada por produto e serviço ou por grupo de serviços de forma analítica, isto é, mais detalhada.
- Consumo Realizado (Sintético/Serviço ou Grupo de Serviços): essa modalidade informa a quantidade total e per capita realizada por produto e serviço ou grupo de serviços de forma sintética, isto é, mais resumida.
- Unidade: defina para qual filial deseja gerar o relatório. Clique no campo e digite o nome ou o código correspondente. Para realizar uma busca mais precisa, clique no ícone da lupa e utilize as ferramentas de busca disponíveis na janela que será exibida.

- **Período**: escolha o período de referência para a geração dos dados no relatório. Clique no campo e digite um período ou clique no ícone do calendário para ampliar a tela e selecionar as datas.
- Grupo de Serviços: por padrão, o checkbox Todos já estará selecionado. Para incluir apenas grupos de serviços específicos no relatório, desmarque a caixa de seleção e clique no campo para escolher a opção ou as opções disponíveis. Geralmente, o grupo de serviço é utilizado para agrupar serviços e facilitar ou permitir determinado tipo de análise.
- Serviço: da mesma forma, o sistema já incluirá todos os serviços cadastrados. Para redefinir essa parametrização, desmarque o checkbox e escolha os serviços desejados. Esse campo possibilita a seleção de um serviço específico de acordo com a informação de consumo que deverá ser analisada.
- Produto Inicial: selecione o primeiro produto ou nível de produtos do intervalo de itens que deverá ser incluído no relatório.
- Produto Final: selecione o último produto ou nível de produtos do intervalo de itens que deverá ser incluído no relatório. Para gerar o relatório de apenas um produto ou nível, informe a mesma opção nos dois campos.
- Agrupar Nível: os níveis de totalização se referem aos níveis e subníveis existentes na árvore de produtos. Para realizar a análise por família de produtos (como carnes vermelhas), utilize o nível correspondente da árvore de produtos. Quanto maior o nível, maior será a quantidade de agrupamentos apresentados.
- Diferença (%) Acima de: informe o valor percentual da diferença que deseja visualizar no relatório. Exemplo: para conferir apenas os produtos com diferença de consumo superior a 20%, digite esse valor no campo.

Rotina da Unidade Web - Consumo Planejado x Realizado

No grid Diferença Pela Quantidade, há duas opções:

- Per Capita: o relatório apresentará a diferença entre o consumo realizado e planejado, comparando as colunas de quantidade per capita por produto. Dessa forma, considera-se a variação do número de comensais estimados e efetivos.
- Total: nesta análise, avalia-se apenas a quantidade total planejada e a que foi gasta efetivamente para a produção da refeição.
- Ordenação: no grid de ordenação dos dados no documento, é possível escolher se os produtos serão organizados por Código, seguindo a configuração dos níveis e subníveis da árvore de produtos, ou por ordem Alfabética.

Após preencher todos os campos corretamente, clique no botão **Relatório** localizado no canto inferior direito da tela.

| 11/04/2023   000      | 1 - FILIAL - WEBINA | R_TECFOOD - 1 |   |   |   |        |   |               |          |   |   |      |     | Access | Control | 1.30.0 ( 0.0 4613 |       |
|-----------------------|---------------------|---------------|---|---|---|--------|---|---------------|----------|---|---|------|-----|--------|---------|-------------------|-------|
| Tipo de Relatório 😜   |                     |               |   |   |   |        |   |               |          |   |   |      |     |        |         |                   |       |
| Consumo Planejado )   | (Realizado (por !   | Serviço)      |   |   |   |        |   |               |          |   |   |      |     |        |         |                   |       |
| Unidade 😜             |                     |               |   |   |   |        |   |               |          |   |   |      |     |        |         |                   |       |
| 0002   FILIAL - WEBIN | IAR_TECFOOD - 2     | 2             |   |   |   |        |   |               |          |   |   |      |     |        |         |                   |       |
| Período 😜 😝           |                     |               |   |   |   |        |   |               |          |   |   |      |     |        |         |                   |       |
| A partir de 01/07/20  | 20 Para 01/07       | /2020         |   |   |   |        |   |               |          |   |   |      |     |        |         |                   |       |
| Grupo de Serviços     |                     |               |   |   |   |        |   |               |          |   |   |      |     |        |         |                   |       |
|                       |                     |               |   |   |   |        |   |               |          |   |   | Q. 🗸 | Tod |        |         |                   |       |
| Serviço               |                     |               |   |   |   |        |   |               |          |   |   |      |     |        |         |                   |       |
|                       |                     |               |   |   |   |        |   |               |          |   |   | æ 🗸  | Tod |        |         |                   |       |
| Produto Inicial 😜     |                     |               |   |   |   |        |   | Produto Fina  | 0        |   |   |      |     |        |         |                   |       |
| 1   ALIMENTAR         |                     |               |   |   |   |        | 3 | < 1   ALIMENT | AR       |   |   |      |     |        |         |                   |       |
| Agrupar Nível 🔾       |                     |               |   |   |   |        |   | Diferença(%)  | Acima de |   |   |      |     |        |         |                   |       |
| 2                     |                     |               |   |   |   |        |   | 20,00         |          |   |   |      |     |        |         |                   |       |
| Diferença Pela Quant  | idade 😜             |               |   |   |   |        |   | Ordenação     |          |   |   |      |     |        |         |                   |       |
| Per Capita            |                     |               |   |   |   |        |   | Código        |          |   |   |      |     |        |         |                   |       |
| Total                 |                     |               |   |   |   |        |   | Alfabétic     | a        |   |   |      |     |        |         |                   |       |
|                       |                     |               |   |   |   |        |   |               |          |   |   |      |     |        |         |                   |       |
|                       |                     |               |   |   |   |        |   |               |          |   |   |      |     |        |         |                   |       |
|                       |                     |               |   |   |   |        |   |               |          |   |   |      |     |        |         |                   |       |
|                       |                     |               |   |   |   |        |   |               |          |   |   |      |     |        |         |                   |       |
|                       |                     |               |   |   |   |        |   |               |          |   |   |      |     |        |         |                   |       |
|                       |                     |               |   |   |   |        |   |               |          |   |   |      |     |        |         | Re                | elato |
|                       |                     |               |   |   |   |        |   |               |          |   |   |      |     |        |         | Re                | elato |
|                       |                     |               |   |   |   |        |   |               |          |   |   |      |     |        |         | Re                | elato |
|                       |                     |               |   |   |   |        |   |               |          |   |   |      |     |        |         | Re                | elato |
|                       |                     |               |   |   |   |        |   |               |          |   |   |      |     |        |         | Re                | elato |
|                       |                     |               |   |   |   |        |   |               | -        |   |   |      |     |        |         | Re                | elató |
| · ·                   |                     | •             | • | • |   | -<br>- |   |               |          |   |   |      |     |        |         | Re                | elato |
|                       | -                   |               | - |   |   |        |   |               |          |   |   |      |     |        |         | R                 | elato |
| · · ·                 | -                   |               |   |   |   |        |   |               | -        | - | - |      |     |        |         | Re                | elatč |
|                       |                     |               | • | • | • |        |   | · · ·         | -        | - | - |      | -   | -      | •       | Re                | elati |
|                       | -                   | •             | • | • | • |        |   |               | -        | - | - |      | •   | •      | •       | Re                | elató |

#### Rotina da Unidade Web - Consumo Planejado x Realizado

Será apresentada uma janela para a seleção do formato do arquivo do relatório. Escolha a opção desejada e clique em Confirmar.

| E Consumo Planejado X Realizado             | CUS<br>Access Control 1.33.0 (DB Version - 697) |
|---------------------------------------------|-------------------------------------------------|
| Tipo de Relatório 🔾                         |                                                 |
| Consumo Planejado X Realizado (por Serviço) |                                                 |
| Unidade O                                   |                                                 |
| 0002   FILIAL - WEBINAR_TECFOOD - 2         | ×                                               |
| Período 🖸 🥹                                 |                                                 |
| A partir de 01/07/2020 Para 01/07/2020      | ×                                               |
| Grupo de Serviços                           |                                                 |
|                                             | 📿 🗸 Tod                                         |
| Serviço                                     |                                                 |
| l                                           | 🥵 🗸 Tod                                         |
| Produto Inicial O                           | Produto Final Q                                 |
| T   ALIMENTAR X                             | T   ALIMENTAR X                                 |
| Agrupar Nivel O                             | Diferença(%) Acima de                           |
| 2                                           |                                                 |
| Diferença Pela Quantidade ©                 | Ordenação                                       |
|                                             |                                                 |
| O Total                                     | Alfabética                                      |
|                                             |                                                 |
|                                             |                                                 |
|                                             |                                                 |
|                                             |                                                 |
|                                             |                                                 |
|                                             |                                                 |
| Tipo de Relatório                           |                                                 |
| o pdf                                       |                                                 |
|                                             |                                                 |
|                                             |                                                 |
| Cancelar                                    | Confirmar                                       |
|                                             |                                                 |

O relatório gerado pelo sistema seguirá o modelo abaixo:

#### Consumo Planejado X Realizado (por Serviço)

Página: 1 /

1

| Unidade 0001 - FILIAL - WEBINAR_TECF        | 00D - 1 |         |            |       | Total de   | 200,000     |            |
|---------------------------------------------|---------|---------|------------|-------|------------|-------------|------------|
| Período 01/07/2020 a 01/07/2020             |         |         |            |       | Total      | de Efetivos | 200,000    |
| Serviço 00007 - CEIA WEBINAR                | ſ       |         | Consun     | no    |            |             |            |
|                                             | Ī       | Plane   | jado       | Reali | zado       | Qt. Pe      | r Capita   |
| Produto                                     | UN      | Total   | Per capita | Total | Per capita | Diferença   | Variação % |
| 1.05 ESTOCAVEIS                             |         |         |            |       |            |             |            |
| 1.05.02.001.00 - AMIDO DE MILHO - KG        | KG      | 0,660   | 0,00330    | 0,000 | 0,00000    | -0,00330 *  | -100,00    |
| 1.05.03.005.00 - BATATA PALHA - KG          | KG      | 8,000   | 0,04000    | 0,000 | 0,00000    | -0,04000 *  | -100,00    |
| 1.05.03.007.00 - CALDO DE GALINHA - KG      | KG      | 0,200   | 0,00100    | 0,000 | 0,00000    | -0,00100 *  | -100,00    |
| 1.05.04.014.00 - MILHO EM CONSERVA - KG     | KG      | 2,000   | 0,01000    | 0,000 | 0,00000    | -0,01000 *  | -100,00    |
| 1.05.07.006.00 - OLEO DE SOJA - L           | LT      | 0,200   | 0,00100    | 0,000 | 0,00000    | -0,00100 *  | -100,00    |
| 1.05.03.055.00 - PASTA TOMATE 1,03KG        | KG      | 4,000   | 0,02000    | 0,000 | 0,00000    | -0,02000 *  | -100,00    |
| 1.05.03.048.00 - SAL REFINADO - KG          | KG      | 0,200   | 0,00100    | 0,000 | 0,00000    | -0,00100 *  | -100,00    |
| 1.05.06.030.00 - SUCO DE ABACAXI 250G 25L - | PCT PCT | 3,200   | 0,01600    | 0,000 | 0,00000    | -0,01600 *  | -100,00    |
| 1.01 HORTIFRUTIS IN NATURA                  |         |         |            |       |            |             |            |
| 1.01.02.006.00 - BATATA COMUM - KG          | KG      | 12,000  | 0,06000    | 0,000 | 0,00000    | -0,06000 *  | -100,00    |
| 1.01.02.013.00 - CEBOLA - KG                | KG      | 1,000   | 0,00500    | 0,000 | 0,00000    | -0,00500 *  | -100,00    |
| 1.01.02.016.00 - CENOURA - KG               | KG      | 1,200   | 0,00600    | 0,000 | 0,00000    | -0,00600 *  | -100,00    |
| 1.01.01.010.00 - CHEIRO VERDE - KG          | KG      | 0,200   | 0,00100    | 0,000 | 0,00000    | -0,00100 *  | -100,00    |
| 1.01.02.017.00 - CHUCHU - KG                | KG      | 8,000   | 0,04000    | 0,000 | 0,00000    | -0,04000 *  | -100,00    |
| 1.01.03.012.00 - MACA - UND                 | UN      | 200,000 | 1,00000    | 0,000 | 0,00000    | -1,00000 *  | -100,00    |

TEKNISA

#### Rotina da Unidade Web – Consumo Planejado x Realizado

Note que o cabeçalho do relatório mostra a unidade, o período, o serviço e os números de comensais estimados e efetivos. O arquivo listará os produtos de acordo com a unidade de medida, as quantidades totais e per capita de consumo planejado e realizado e a quantidade per capita de diferença e variação percentual.

Para o cálculo desses valores, o sistema considera o total planejado, o per capita planejado, o total realizado – que corresponde ao valor real lançado na tela de **Retirada (Planejamento)** – e o per capita realizado. A diferença da quantidade total ou da quantidade per capita em quantidade e percentual também é considerada.

Esse informativo é bastante útil para avaliar como está o planejamento da unidade e o per capita das receitas, se as quantidades planejadas estão ou não próximas da produção e se os comensais estimados estão próximos da realidade da unidade. Todos esses fatores alteram o volume de compras calculado pelo sistema e permitem a análise do gasto médio per capita por produto.

TEKNISA

| R | otin | a da | Unic | lade | Web | ) – C | onsi | umo | Plan | ejad | lo x F | Reali | zado |  |  |  |  |  |
|---|------|------|------|------|-----|-------|------|-----|------|------|--------|-------|------|--|--|--|--|--|
|   |      |      |      |      |     |       |      |     |      |      |        |       |      |  |  |  |  |  |
|   |      |      |      |      |     |       |      |     |      |      |        |       |      |  |  |  |  |  |
|   |      |      |      |      |     |       |      |     |      |      |        |       |      |  |  |  |  |  |
|   |      |      |      |      |     |       |      |     |      |      |        |       |      |  |  |  |  |  |
|   |      |      |      |      |     |       |      |     |      |      |        |       |      |  |  |  |  |  |
|   |      |      |      |      |     |       |      |     |      |      |        |       |      |  |  |  |  |  |
|   |      |      |      |      |     |       |      |     |      |      |        |       |      |  |  |  |  |  |
|   |      |      |      |      |     |       |      |     |      |      |        |       |      |  |  |  |  |  |
|   |      |      |      |      |     |       |      |     |      |      |        |       |      |  |  |  |  |  |
|   |      |      |      |      |     |       |      |     |      |      |        |       |      |  |  |  |  |  |
|   |      |      |      |      |     |       |      |     |      |      |        |       |      |  |  |  |  |  |
|   |      |      |      |      |     |       |      |     |      |      |        |       |      |  |  |  |  |  |
|   |      |      |      |      |     |       |      |     |      |      |        |       |      |  |  |  |  |  |
|   |      |      |      |      |     |       |      |     |      |      |        |       |      |  |  |  |  |  |
|   |      |      |      |      |     |       |      |     |      |      |        |       |      |  |  |  |  |  |
|   |      |      |      |      |     |       |      |     |      |      |        |       |      |  |  |  |  |  |
|   |      |      |      |      |     |       |      |     |      |      |        |       |      |  |  |  |  |  |
|   |      |      |      |      |     |       |      |     |      |      |        |       |      |  |  |  |  |  |
|   |      |      |      |      |     |       |      |     |      |      |        |       |      |  |  |  |  |  |
|   |      |      |      |      |     |       |      |     |      |      |        |       |      |  |  |  |  |  |
|   |      |      |      |      |     |       |      |     |      |      |        |       |      |  |  |  |  |  |
|   |      |      |      |      |     |       |      |     |      |      |        |       |      |  |  |  |  |  |
|   |      |      |      |      |     |       |      |     |      |      |        |       |      |  |  |  |  |  |
|   |      |      |      |      |     |       |      |     |      |      |        |       |      |  |  |  |  |  |
|   |      |      |      |      |     |       |      |     |      |      |        |       |      |  |  |  |  |  |
|   |      |      |      |      |     |       |      |     |      |      |        |       |      |  |  |  |  |  |
|   |      |      |      |      |     |       |      |     |      |      |        |       |      |  |  |  |  |  |
|   |      |      |      |      |     |       |      |     |      |      |        |       |      |  |  |  |  |  |
|   |      |      |      |      |     |       |      |     |      |      |        |       |      |  |  |  |  |  |
|   |      |      |      |      |     |       |      |     |      |      |        |       |      |  |  |  |  |  |
|   |      |      |      |      |     |       |      |     |      |      |        |       |      |  |  |  |  |  |
|   |      |      |      |      |     |       |      |     |      |      |        |       |      |  |  |  |  |  |

##